## STEPS TO FILL THE ONLINE APPLICATION FORM

- **Registration Page:** Register with your email ID and Phone Number. The email id and the phone number cannot be changed till the admission process is complete. Hence, you are requested to kindly submit the email id and the phone number which are used / accessed by you.
- Once the registration is done you will be directed to the Application Form and your login details will also be sent to your registered email id.
- Select the program you want to apply for. The Programme once selected cannot be changed. You can apply only for one programme from out of the 22 programmes offered by the DDE.

## **BASIC DETAILS**

**Name of the Applicant:** Enter the full name as it appears on the Class X certificate. **Gender:** Select the gender from drop-down list

**Category:** General/SC/ST/ PWD (The fee will differ as per the category and you need to upload the relevant documents as per your claim)

**Defense Personnel :** Yes / No. If yes, need to upload the proof. The concessional fee is applicable for Defense Personnel for some programmes.

Date of Birth: Select the correct date of birth from drop-down list

Place of Birth: Mention the Place of Birth (State)

**ID Proof:** Select Aadhar Card or PAN Card or Voter ID and enter the valid details

### DETAILS OF PARENTS

Father's Name: Enter father's full name Father's Mobile No: Enter the mobile number Mother's Name: Enter Mother's full name Mother's Mobile No: Enter the mobile number

### CORRESPONDENCE ADDRESS

**Correspondence Address:** Address where the applicant is currently residing and willing to receive the reading material, ID Card and other information

Note: provide the complete and correct address as the reading material, id card and other documents will be sent only to the address mentioned above. All the information with regard to the classes and exam schedules etc. will be sent by email to the id provided above. University will not be responsible for non-receipt of the said documents/information.

Alternate Email Address: Will be used by the University for sending communications in case of non-delivery or other issues with the email id provided above

Alternate Mobile No: The mobile number provided will be used for communicating with applicants in case the applicants cannot be communicated with on their Primary phone number.

# EDUCATION DETAILS

Class X

- **Board Name:** Select the Board Name from the drop down menu
- Year of Passing: Qualifying Year

Class XII

- **Board Name:** Select the Board Name from the drop down menu
- Year of Passing: Qualifying Year

## **Graduation Academic Details**

Institute Name: Enter the full name of the college/university

**University Name:** Select from the drop down menu. If not found, please select 'Not Specified / Others' at the end

**Name of the Course:** Enter the name of the course. Example BE/B.Tech **Mode:** Regular or Distance

**Passing Result Status:** Declared/ Awaited (If declared enter the percentage) If declared, in case of CGPA

• For conversion from CGPA to Percentage: Please follow your university/institution stated guidelines for the conversion of CGPA into a percentage. In case your university/institution does not have any guidelines to convert CGPA into a percentage, the same can be done by dividing the applicant's CGPA by the maximum possible CGPA and multiplying the result with 100.

If awaited, candidates should submit the Undertaking as provided in the Application Form

Candidates appearing for the final year examination / awaiting results of the graduation or equivalent should submit the undertaking as given in page 1. Further, in case of Advanced Diploma, candidates who have completed/appearing for the third year / sixth semester examination of the 5-Year Integrated LL.B Programme should submit the undertaking and a letter from the institution/university as given in page 2 &3.

# Details of Courses (Either Regular / Distance / Online Mode) enrolled at present at NALSAR or any other Institution / University

Year of enrolment: The year in which you have enrolled for the said programme Duration: 1 year/ 2 years / 3 years

Name of the Course: Enter the name of the course example BE/B.Tech

Level of the Course (Certificate Diploma/PG Diploma/UG Degree/PG Degree) Mode: Regular or Distance

Name of the Institution: Enter the full name of the college/university

# Details of Professional Experience (If Employed / Self-Employed / Professional)

## DOCUMENTS TO BE UPLOADED

- 1. Upload Passport Photo (\* Size should not exceed 1MB)
- 2. Upload Attested Copy of 10th Certificate (\* Only .pdf allowed, max 1MB)
- 3. Upload Attested Copy of 12th Certificate (\* Only .pdf allowed, max 1MB)

- 4. Upload Copy of Aadhar Card/Pan Card/Voter ID (\* Only .pdf allowed, max 1MB)
- 5. Upload Attested Copy of the SC/ST/PWD Certificate, wherever applicable (Only .pdf allowed, max 1MB)
- 6. Defense ID Proof, wherever applicable (Only .pdf allowed, max 1MB)
- 7. Upload Undertaking Letter by the candidates awaiting Results / Certificates (\* Only .pdf allowed, max 1MB)
- 8. Upload Attested Copies of the Graduation Consolidated Mark Sheet (In case of candidates appearing for the final examinations / awaiting results may upload the marks sheets till the previous Year / Semester) (\* Only .pdf allowed, max 1MB)
- 9. Upload Attested Copy of the Provisional Degree / Original Degree (\* Only .pdf allowed, max 1MB)

## Undertaking by the Candidate (Declaration) – Please select the check box

Click on save and preview the application form and submit. If there are any changes required in the form, you may edit the same before payment.

### PAYMENT

After submission of the Application Form proceed for payment. You may pay the Course Fee online as per the options provided in the form. Before payment of fee kindly check the Name of the Programme and Category entered by you and the fee as applicable for the said programme and the category in the Admission Notification. Fee once paid will be refundable as per the University Rules as mentioned in the Admission Notification.

### FEE RECEIPT

Online fee receipt will be generated once the payment is processed successfully. You are required to keep the receipt with you. You may download the filled-in Application Form and the Fee Receipt from the Dash Board.

### **REMOVAL OF DOUBTS**

In every step, wherever you have any doubt you may click on 'Ask Any Query' and submit your query. You may get a response as early as possible.

Apply Now: <a href="https://deapplicationform.nalsar.ac.in/">https://deapplicationform.nalsar.ac.in/</a>